## Connect to Wi-Fi at home

- 1) Start your machine and login as normal
- 2) When logged in click on the Wi-Fi icon on the taskbar

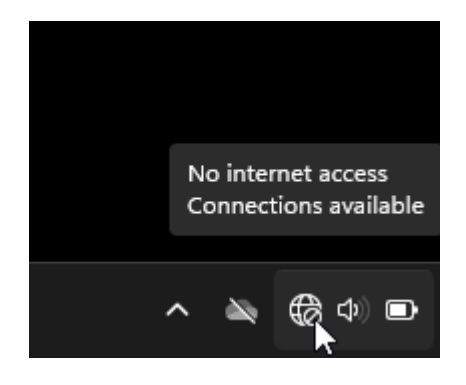

3) Click onto the right arrow to see Wi-Fi connections and connect to your home Wi-Fi network

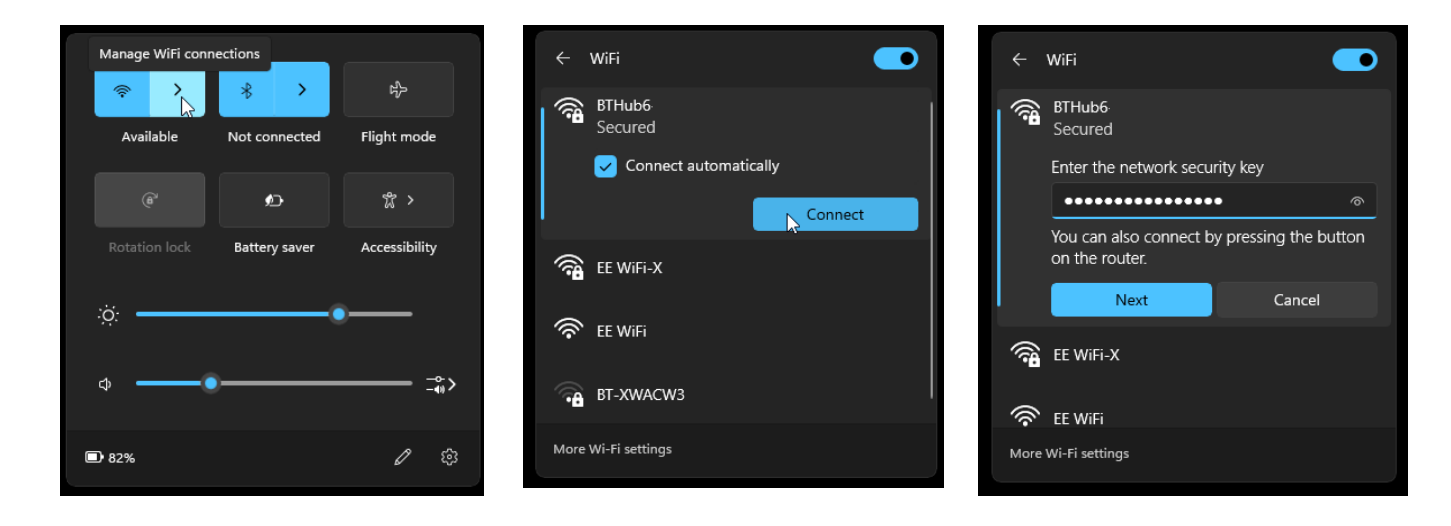

4) You will be asked for a username and password, this is the same login as your computer

| S Cisco Secure Client                                          | ×       |              |                                                             |                  |
|----------------------------------------------------------------|---------|--------------|-------------------------------------------------------------|------------------|
| Please enter your username and pase<br>VPN Connection Required | ssword. |              |                                                             |                  |
| Group:<br>Username: barkerg                                    | ~       | 🕲 Cisco Secu | re Client —                                                 | • ×              |
| Password: **********                                           |         |              | AnyConnect VPN:<br>Please enter your username and password. |                  |
| ОК                                                             | Cancel  |              | ✓ Co                                                        | onnect           |
|                                                                |         | VPN Connect  | tion Required                                               |                  |
|                                                                |         | \$ ①         |                                                             | altalta<br>cisco |

5) You will now get a popup saying you have connected to AnyConnect VPN with a symbol showing a computer with a mouse where your Wi-Fi icon usually is.

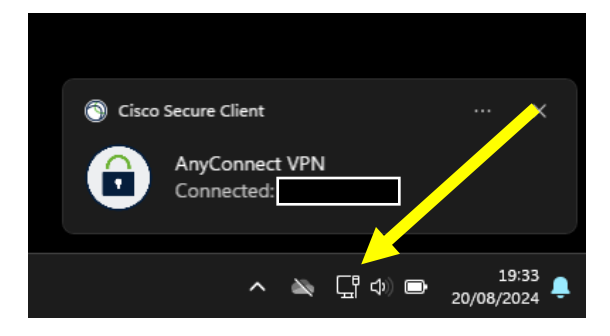

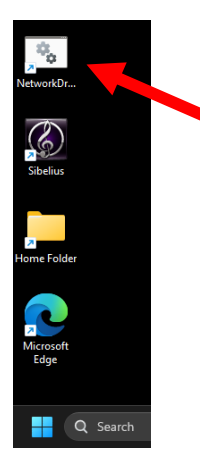

6) Now run the network fix on the desktop to get access to your network drive and Public 2